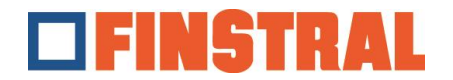

Installatie Citrix Client

1. Download de toepassing via de volgende koppeling en voer deze vervolgens uit als beheerder.

Voor Windows: <u>https://finstral-</u> <u>my.sharepoint.com/:u:/p/mrungger/EVk1F9K\_frFGifJA0BG1Tg8BMQa5jm7SfXds4Pva</u> <u>SERCIA?e=SgUtgc</u>

Voor Windows 7:

https://finstral-

my.sharepoint.com/:u:/p/mrungger/EUJbS2StkYhDoFa\_U6RGv9UBmkwKWClxSVbn0 CL-Ign9vQ

Voor Mac:

<u>https://finstral-</u> my.sharepoint.com/:u:/p/mrungger/EQgU60DfB85PgIVBKIqIwO0BSi06d\_y9h3gS-YJtG9UpoA?e=wImAfi

2. Zoals in de volgende maskers, klik op "Start" - "Volgende" - "Installeren" en "Toevoegen".

| 1                                                                                                    | Citrix Workspace    | ×                                                                                                    | 2                                                                                                    | Citrix Workspace X                                                                                                    |  |  |
|----------------------------------------------------------------------------------------------------|---------------------|----------------------------------------------------------------------------------------------------|----------------------------------------------------------------------------------------------------|----------------------------------------------------------------------------------------------------|--|--|
|                                                                                                    | 1                   | Willkommen bei Citrix                                                                                                    |                                                                                                    | Lizenzvereinbarung                                                                                                    |  |  |
|                                                                                                    | Workspace<br>Ciłrıż | Workspace<br>Dis Citrix Workspace-App installiert Software, die den<br>Zugriff auf virtuelle Anwendungen ermöglicht, die Ihre<br>Organisation anbietet, einschließlich Software für den<br>Zugriff auf Anwendungen, die Ihren Browser verwenden.<br>- Anwendungszugriff auf Ihre Webcam und Ihr Mikrofon.<br>- Anwendungszugriff auf Ihre Webcam und Ihr Mikrofon.<br>- Anwendungszugriff auf Ihren Webcam und Ihr Mikrofon.<br>- Speichern Ihren Anneideinformationen für automatische<br>Anmeidung.<br>- Speichern Ihren Anmeideinformationen für automatische<br>Anmeidung. |                                                                                                    | Sie müssen die Lizenzvereinbarung akzeptieren, um fortzufahren.<br>CITRIX LIZENZVERTRAG<br>Die Verwendung dieser Komponente unterliegt der Citrix Lizenz oder<br>den Nutzungsbedingungen für die Citrix Produkte und/oder Dienste, mit<br>denen Sie diese Komponente verwenden. Diese Komponente ist nur für<br>die Verwendung mit solchen Produkten und/oder Diensten von Citrix<br>lizenziert.<br>CTX_code EP_R_A10352779<br>Chch akzeptiere die Lizenzvereinbarung |  |  |
|                                                                                                    |                     | <u>Starten</u> <u>Abbrechen</u>                                                                                                    |                                                                                                    | Weiter Abbrechen                                                                                                    |  |  |
| 3                                                                                                    | Citrix Workspace    | X                                                                                                    | 4                                                                                                    | itrix Workspace X                                                                                                    |  |  |
| App-Schutz<br>Aktivieren Sie diese Option, um Screenshots der App zu                                                                                                    |                     |                                                                                                    | citrix                                                                                                    |                                                                                                    |  |  |
| Aktivieren sie diese Option, um Screensnots der App 20<br>verhindern und sie vor Keylogging-Malware zu schützen.<br>App-Schutz aktivieren<br>Warnung: Nach der Aktivierung können Sie diese Funktion nicht<br>deaktivieren. Zum Deaktivieren müssen Sie die Citrix<br>Workspace-App deinstallieren.<br>Weitere Informationen erhalten Sie von Ihrem<br>Systemadministrator. |                     |                                                                                                    | <b>Installation war erfolgreich</b><br>Klicken Sie auf 'Fertig stellen', um Citrix Workspace zu<br>verwenden |                                                                                                    |  |  |
| Installieren Abbrechen                                                                                                    |                     |                                                                                                    |                                                                                                    | Fertig stellen                                                                                                    |  |  |

3. Als u een nieuw account wilt toevoegen, voert u het adres https://composer.finstral.cloud in.

| Ø Konto hinzufügen                                                                        | × |
|-------------------------------------------------------------------------------------------|---|
| Konto hinzufügen                                                                          |   |
| Firmen-E-Mail-Adresse oder die von der<br>IT-Abteilung angegebene Serveradresse eingeben: |   |
| https://composer.finstral.cloud                                                           |   |
|                                                                                           |   |
|                                                                                           |   |
| Hinzufügen                                                                                | n |

4. Voer de toegewezen gebruikersnaam en wachtwoord in en klik op "Inloggen".

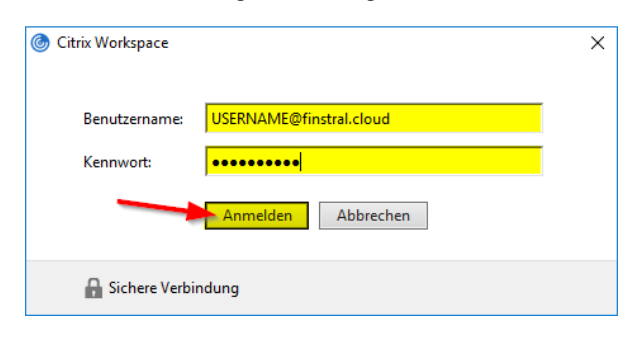

5. Het volgende venster wordt geopend en op het bureaublad moeten deze twee pictogrammen zich nu bevinden.

| Citrix Workspace         |                   |      | - 🗆 × |
|--------------------------|-------------------|------|-------|
| Citrix <b>StoreFront</b> | :                 | APPS | ۵ ♦۰  |
| Apps<br>All (2)          |                   |      |       |
| Export Composer          | Finstral Composer |      |       |
| Finstral Composer        | Export Composer   |      |       |

We willen er uitdrukkelijk op wijzen dat de map "Export Composer" elke 24 uur wordt geleegd.